## Создание сервисной учетной записи для работы с Microsoft CA

Для работы с Microsoft CA необходимо создать сервисную учетную запись, от имени которой Indeed CM будет запрашивать сертификаты пользователей в центре сертификации.

- 1. Создайте учетную запись пользователя в Active Directory (например, serviceca).
- 2. Откройте оснастку Центр сертификации (Certification Authority), выберите центр сертификации и перейдите в его Свойства (Properties).
- 3. На вкладке **Безопасность** (Security) нажмите **Добавить** (Add) и укажите имя созданной учетной записи.
- 4. Задайте разрешение **Выдача и управление сертификатами** (Issue and Manage Certificates). Разрешение **Запросить сертификаты** задано по умолчанию.
- 5. Нажмите **ОК**, чтобы сохранить настройки.

Включите разрешение **Управлять ЦС**, чтобы иметь возможность **Публиковать список отозванных сертификатов** при настройке шаблонов сертификатов для ЦС.

Если предполагается использование нескольких центров сертификации с Indeed СМ, то для сервисной учетной записи необходимо выдать одинаковый набор привилегий для всех центров сертификации.

| войства: de                       | mo-DC-CA                                          |                            |                     | ?                    | ×    |  |
|-----------------------------------|---------------------------------------------------|----------------------------|---------------------|----------------------|------|--|
| Хранилище                         | . Диспетчеры серт                                 | Диспетчеры сертификатов    |                     | Агенты подачи заявок |      |  |
| Общие                             | Модуль политики                                   | Иодуль политики 👘 Модуль в |                     | Расширения           |      |  |
| Аудит                             | Агенты восста                                     | Агенты восстановления      |                     | езопаснос            | ть   |  |
| Группы или                        | и пользователи:                                   |                            |                     |                      |      |  |
| 🚨 Проше                           | адшие проверку                                    |                            |                     |                      |      |  |
| 👗 service                         | eca (serviceca@demo.lo                            | cal)                       |                     |                      |      |  |
| Domai 🔍 🔍                         | n Admins (DEMO\Domai                              | n Admins)                  |                     |                      |      |  |
| Enterp                            | rise Admins (DEMU\Ente<br>atratara (DEMO\Administ | erprise Admin<br>ratoro)   | sj                  |                      |      |  |
| Admini                            | strators (DEMU VAdminist                          | ratorsj                    |                     |                      |      |  |
|                                   |                                                   |                            |                     |                      |      |  |
|                                   |                                                   |                            |                     |                      |      |  |
|                                   |                                                   | Доба                       | звить               | Удали                | ъ    |  |
| Разрешения для группы "serviceca" |                                                   |                            | Разрешить Запретить |                      |      |  |
| Чтение                            |                                                   |                            |                     |                      |      |  |
| Выдача и управление сертификатами |                                                   |                            | $\mathbf{\nabla}$   |                      |      |  |
| 9правля                           | ть ЦС                                             |                            |                     |                      |      |  |
| Запросить сертификаты             |                                                   |                            | $\checkmark$        |                      |      |  |
|                                   |                                                   |                            |                     |                      |      |  |
|                                   |                                                   |                            |                     |                      |      |  |
|                                   |                                                   |                            |                     |                      |      |  |
|                                   |                                                   |                            |                     |                      |      |  |
|                                   |                                                   |                            |                     |                      |      |  |
|                                   |                                                   |                            |                     |                      |      |  |
|                                   | ОК Отм                                            | іена П                     | рименить            | » Спр                | авка |  |